## Safira-Base

Associação de usuários a empresa

Descrição sumária

Após o processo de criação de novos usuários no sistema, é necessário realizar a associação das empresas a qual o usuário trabalhará, para que então as mesmas estejam disponíveis para seleção.

Botões principais

**Check Padrão -** Trata-se de uma caixa de seleção, ao marcar, o usuário é associado a empresa.

Aba Localizar - Botão para localizar os usuários a qual devem ser associados a empresa, localização em forma de lista.

**Setas -** Localiza os usuários um por vez.

Procedimentos

- 1. SafiraBase → Configurações → Associação de usuários a empresa;
- Na aba Localizar, selecione o nome do usuário que deseja relacionar com a empresa, ou se preferir, utilize as setas localizadas acima da grade até achar o usuário desejado;
- Clique em "Incluir" (+), selecione a empresa a qual deseja associar a esse usuário, defina a empresa padrão para esse usuário e clique em "Ok"
- Para associar mais empresas para esse usuário, clique mais uma vez em "Incluir", selecione a empresa que deseja associar e em seguida "Ok", você pode associar quantas empresas forem preciso;
- 5. Alterando um cadastros já existente: Selecione o cadastro do usuário a qual deseja alterar, clique em "Editar", faça as alterações e clique em "Ok".

ID de solução único: #1046 Autor: : Greyce Chagas Última atualização: 2013-04-10 16:21